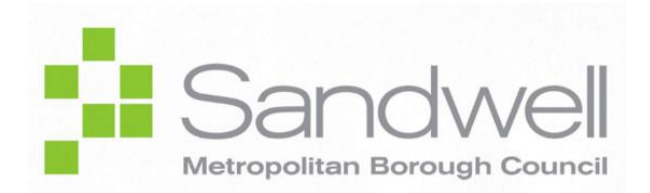

FUSION APPLICATIONS

# SMBC & SCT Supplier Self-Registration

# **User Guide**

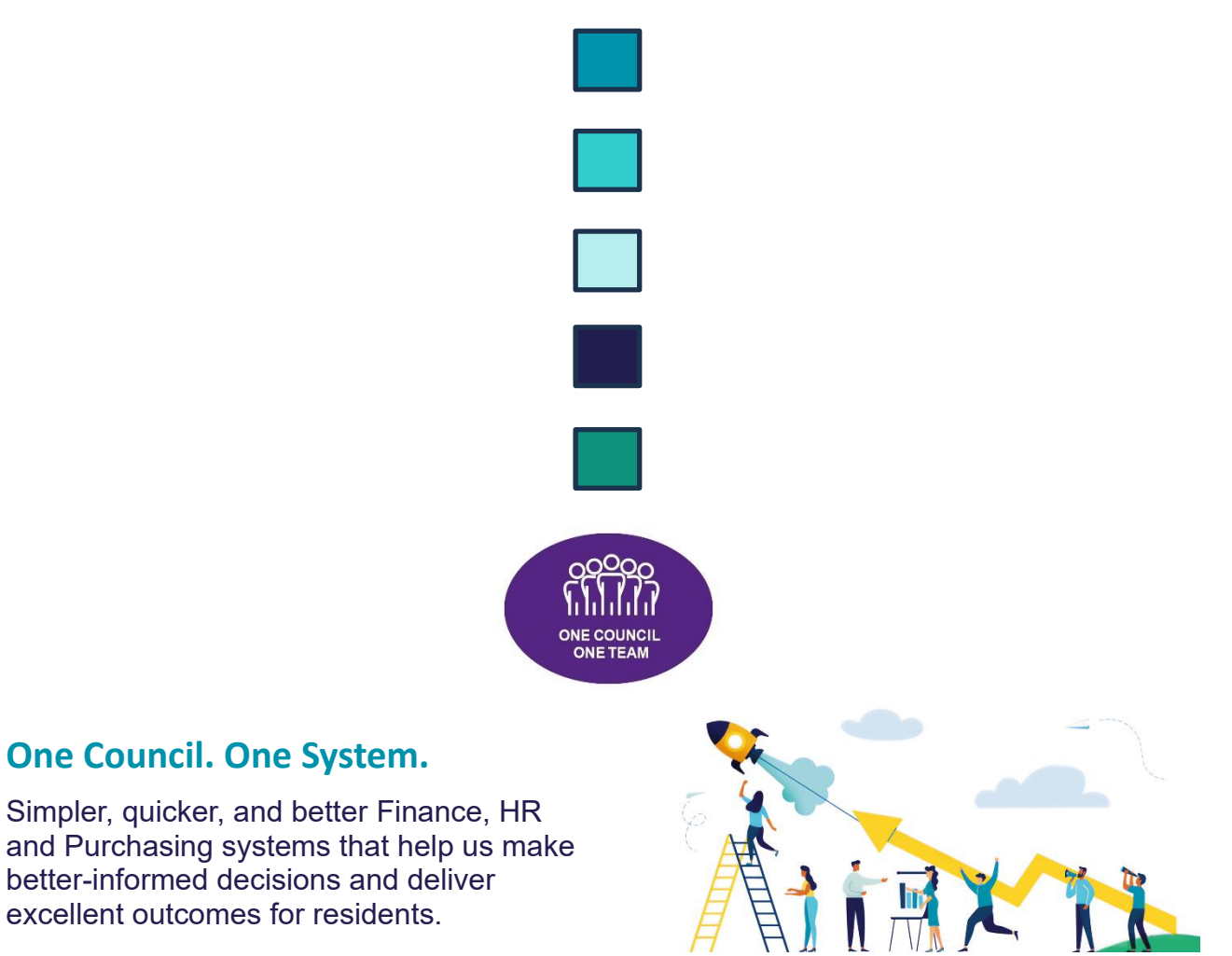

## INTRODUCTION

This document forms part of the wider selection of SMBC's Oracle Fusion Training & Documentation Suite.

#### THIS DOCUMENT IS INTENDED TO BE USED BY:

- Supplier representatives needing to register their organisation as a supplier for Sandwell Metropolitan Borough Council (SMBC)
- Supplier representatives needing to register their organisation as a supplier for Sandwell Children's Trust (SCT)

#### **SCOPE OF THIS DOCUMENT:**

- The purpose of this document is to provide guidance for professional users when performing end-user tasks on the Oracle Fusion system.
- This document is intended to act as a guide for detailing the steps involved in a variety of everyday on-system processes
- This document contains some off-system process information, but for in-depth process information, users are advised to refer to either company policy & regulations documentation, or the relevant professional team

#### OUT OF SCOPE:

- This document does not advise users on specific options to be selected for every possible eventuality
- This document does not advise regarding System Admin activities

# TABLE OF CONTENTS

| INTRODUCTION                                          | 2  |
|-------------------------------------------------------|----|
| 1   New Supplier Self-Registration                    | 4  |
| 1.1   New Supplier Self-Registration Process Overview | 4  |
| 1.2   Before you Commence the Registration Process    | 4  |
| 1.3   Register a Supplier Externally (Detailed Steps) | 4  |
| 1.3.1   Train Stop 1: Company Details                 | 5  |
| 1.3.2   Train Stop 2: Contacts                        | 10 |
| 1.3.3   Train Stop 3: Addresses                       | 13 |
| 1.3.4   Train Stop 4: Business Classification         | 16 |
| 1.3.5   Train Stop 5: Bank Accounts                   | 19 |
| 1.3.6   Train Stop 6: Review                          | 22 |
| 2   WHAT HAPPENS NEXT?                                | 24 |
| 2.1   Overview                                        | 24 |
| 2.2   Registration Review Scenarios                   | 24 |
| 2.2.1   Approval of a Supplier Registration           | 24 |
| 2.2.2   Respond to a 'Request to Resubmit'            | 25 |
| 2.2.3   Rejection of a Grantee Registration           |    |

# 1 | NEW SUPPLIER SELF-REGISTRATION

# **1.1 | New Supplier Self-Registration Process Overview**

This document details the new supplier registration process, as is to be carried out by a representative of the supplier, using the link acquired either from the SMBC website, or from the SMBC Procurement Team.

- 1. For the external registration, SMBC issues a supplier registration **URL** to the potential suppliers. If you are unsure of where to find the URL, contact SMBC Supplier Administration Team.
- 2. The potential supplier accesses the link and enters all required information, before submitting the registration request.
- 3. Suppliers can save their in-process registrations if they need to gather requested information and return to submit the registration later.
- 4. SMBC receives the registration request, which goes through a collaborative review process, before approval or rejection (which may involve requests for more information).
- 5. A Supplier record is created on SMBC's systems, and Supplier Portal access is granted to the supplier contact.

# **1.2 | Before you Commence the Registration Process**

|   | You will need to ensure that you have the following to hand:                    |
|---|---------------------------------------------------------------------------------|
|   | <ul> <li>Business address and email for the primary supplier contact</li> </ul> |
| 6 | <ul> <li>Details of the classification of your organisation</li> </ul>          |
| Ŭ | <ul> <li>Bank account details of your organisation</li> </ul>                   |
|   | An electronic copy of any optional attachments you wish to include              |

# 1.3 | Register a Supplier Externally (Detailed Steps)

1. Select the Supplier Registration link, acquired either via the SMBC website, or from the SMBC/SCT Procurement Team upon successful awarding of a contract:

### Link for SMBC Supplier Registration:

https://enus.fa.em3.oraclecloud.com/fscmUI/faces/PrcPosRegisterSupplier?prcBuId=3000 00012726092&busRel=M1Sg5ZHo7JVCKHQFG%2F0CH17UdXHy8gAfGQ%3D%3D

### Link for SCT Supplier Registration:

https://enus.fa.em3.oraclecloud.com/fscmUl/faces/PrcPosRegisterSupplier?prcBuId=30000 0012726175&busRel=M1Sg5ZHo7JVCKHQFG%2F0CH17UdXHy8gAfGQ%3D%3D

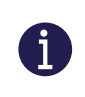

If you wish to register as a supplier for both SMBC and SCT, then you must complete a separate registration process for each.

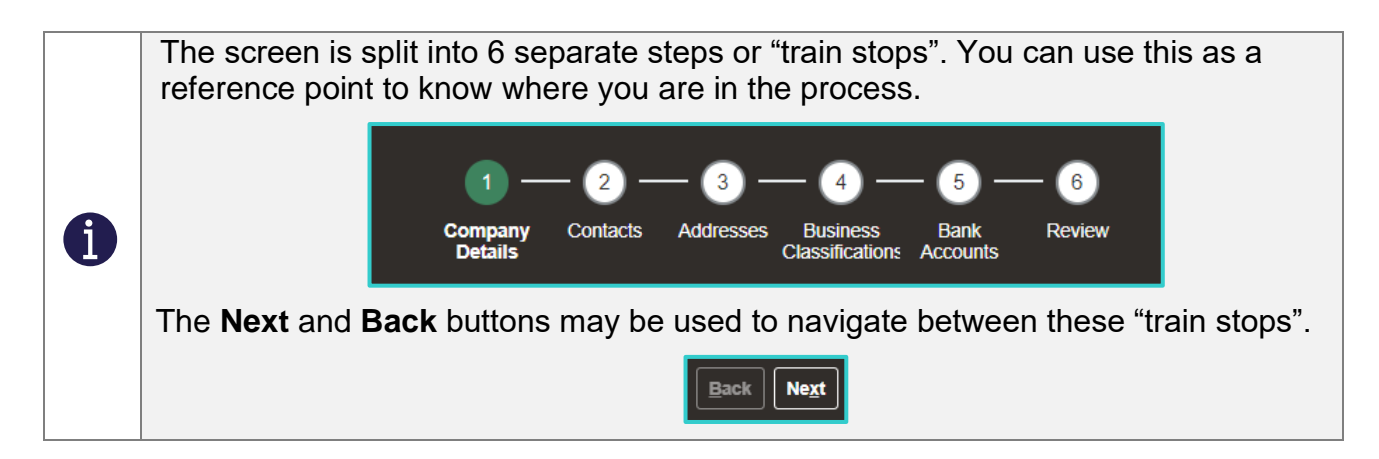

#### 1.3.1 | Train Stop 1: Company Details

Upon opening the **Supplier Registration** link, you are presented with the following screen, displaying **Train Stop 1**: **Company Details**.

| = ORACLE                                                                                      |                                          |           |         |                      |                      |                |      |               |
|-----------------------------------------------------------------------------------------------|------------------------------------------|-----------|---------|----------------------|----------------------|----------------|------|---------------|
|                                                                                               |                                          | Company ( | 2 — 3 — | - 4 (s               | 5) — 6<br>ank Review |                |      |               |
| Register Supplier: Company Details ⑦                                                          |                                          | Details   |         | Classifications Acco | ounts                |                | Back | Ne <u>x</u> t |
| Enter a value for at least one of these fields: D-U-N-S Number, T                             | Taxpayer ID, or Tax Registration Number. |           |         |                      |                      |                |      |               |
| * Company                                                                                     |                                          |           |         |                      | D-                   | U-N-S Number   |      |               |
| * Tax Organization Type                                                                       | ~                                        |           |         |                      |                      | Tax Country    | •    |               |
| Supplier Type                                                                                 | ~                                        |           |         |                      |                      | Taxpayer ID    |      |               |
| Corporate Web Site                                                                            |                                          |           |         |                      | Tax Regist           | ration Number  |      |               |
| * Attachments                                                                                 | None 🕂                                   |           |         |                      | Not                  | te to Approver |      |               |
|                                                                                               | Attach the required documents.           |           |         |                      |                      |                |      | 11            |
| Your Contact Information<br>Enter the contact information for communications regarding this r | registration.                            |           |         |                      |                      |                |      |               |
| * First Name                                                                                  |                                          |           |         |                      |                      |                |      |               |
| * Last Name                                                                                   |                                          |           |         |                      |                      |                |      |               |
| * Email                                                                                       |                                          |           |         |                      |                      |                |      |               |
| * Confirm Email                                                                               |                                          |           |         |                      |                      |                |      |               |

- 2. In the **Register Supplier: Company Details** screen, enter the official, unabbreviated **Company** name.
- 3. Select the relevant **Tax Organisation Type** from the dropdown menu.

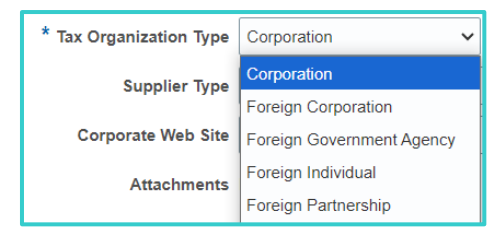

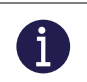

For example, you could select Corporation,

#### 4. Select a **Supplier Type** from the dropdown menu.

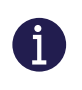

Although not mandatory, the Supplier Type field should be populated by all applicants.

#### 5. Enter the Corporate Website.

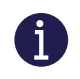

-@-

Although not mandatory for organisations that do not have a website, the **Corporate Website** field should be filled whenever one exists.

6. Add any relevant attachment(s).

Attachments are not mandatory at this point, however if you wish to submit any supporting documents, note that multiple attachments may be added, but must be attached one at a time.

a. To add an attachment, firstly, select the Add 🗄 icon.

The Attachments dialog box displays.

| Attachments      |                 |                            |       |             | ×                         |
|------------------|-----------------|----------------------------|-------|-------------|---------------------------|
| Actions 🔻 View 🔻 | + ×             |                            |       |             |                           |
| Туре             | Category        | * File Name or URL         | Title | Description | Attached                  |
| File 🗸           | From Supplier V | Choose File No file chosen |       |             | Proccie Mc                |
| Rows Selected 1  |                 |                            |       |             | •                         |
|                  |                 |                            |       |             | O <u>K</u> <u>C</u> ancel |

- b. Select a Category from the dropdown menu.
  - From Supplier Miscellaneous To Buyer To Receiver To Supplier
- c. Select Choose File
- d. Select the relevant document or image to attach from the network or from your device
- e. Select Open.

|                             |                  | 1                 |          |   |
|-----------------------------|------------------|-------------------|----------|---|
| Name                        | Date modified    | Туре              | Size     |   |
| 🥦 Blank Template (PPT) 1    | 28/09/2023 20:49 | Microsoft PowerPo | 700 KB   |   |
| 📴 Sandwell Branded Template | 25/09/2023 22:28 | Microsoft PowerPo | 3,363 KB |   |
|                             |                  | ~ All files       |          | ~ |
|                             |                  | <u>O</u> pen      | Cancel   |   |

The **Title** auto-populates with the document name.

| ile Name or URL                     | Title                               | Description                                                 | Attached                                                                           |
|-------------------------------------|-------------------------------------|-------------------------------------------------------------|------------------------------------------------------------------------------------|
| ndwell Branded Template.pptx Update | Sandwell Branded Templa             | Description added here                                      | Proccie M                                                                          |
|                                     | Sanoweir Branded Tempia             |                                                             |                                                                                    |
|                                     | ndwell Branded Template.pptx Update | ndwell Branded Template.pptx Update Sandwell Branded Templa | ndwell Branded Template.pptx Update Sandwell Branded Templa Description added here |

- f. Add an optional **Description**.
- g. Select OK.

The document should now be successfully attached.

Attachments Sandwell Branded Template.pptx 🕂 💥

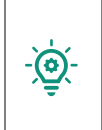

Attachments may include, for example, a Certificate of Incorporation or a VAT Registration Number. Multiple attachments may be added but must be attached one at a time.

#### 7. Leave the D-U-N-S Number field blank.

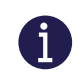

This field is not required.

#### 8. Select the **Tax Country**.

You can either scroll-and-select, begin typing the country name and select from a shortlist, or use the *Search* option in the dropdown menu. Recently selected countries (e.g., United Kingdom below) display at the top of the dropdown menu.

| United Kingdom | GB |   |
|----------------|----|---|
| Afghanistan    | AF |   |
| Andorra        | AD |   |
| Angola         | AO | - |
| Search         |    |   |

9. Enter the **Taxpayer ID**.

#### 10. Enter the Tax Registration Number.

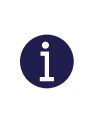

-@:

This must be in a valid format, with the Country Code as the first 2 digits, and must match the check digit algorithm).

#### 11. Enter any relevant Note to Approver.

This could be any additional company information not captured in the other fields provided, that may assist the SMBC Procurement Team approver(s) with processing the registration request.

For example, if you have omitted a Tax Registration Number, or failed to attach some of the expected supporting documentation, this field could be used to clarify any valid reasons for doing so.

12. In the Additional Information section, enter relevant details as follows:

| Additional Information |                |                                                           |          |
|------------------------|----------------|-----------------------------------------------------------|----------|
| Number of Employees    | 1 to 50 🔹      | Company Registration Number                               | 01234567 |
| Cheque Sort Sequence   | 1100K <b>•</b> | If you are CIS registered then select<br>your vendor type | ~        |
|                        |                |                                                           |          |

- a. Optionally enter the **Number of Employees** in your organisation.
- b. Leave the Cheque Sort Sequence blank.
- c. Enter the **Company Registration Number**, if the organisation is registered at Companies House.
- If your organisation is CIS Registered (i.e. registered under the Construction Industry Scheme), then you must select the relevant Vendor Type from the dropdown list. Otherwise leave this field blank.

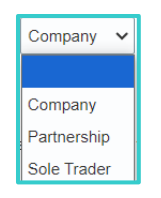

- 14. If you selected a CIS vendor type, then some additional fields display, which must be entered. The fields differ depending on the CIS vendor type.
  - a. Selecting the *Company* **CIS Vendor Type** requires you to complete the following fields:

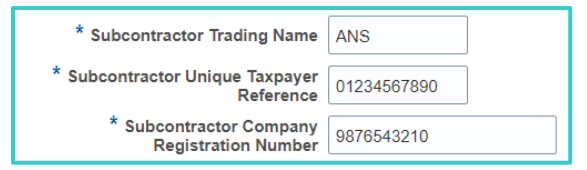

- i. Subcontractor Trading Name.
- ii. Subcontractor Unique Taxpayer Reference.
- iii. Subcontractor Company Registration Number.
- b. Selecting the *Partnership* **CIS Vendor Type** requires you to complete the following fields:

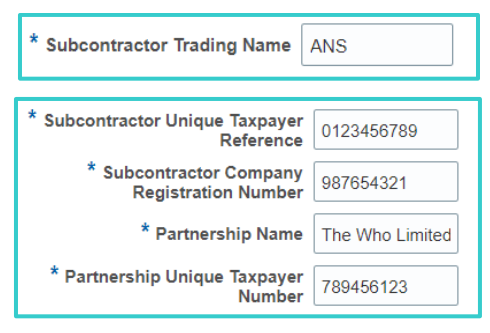

- i. Subcontractor Trading Name.
- ii. Subcontractor Unique Taxpayer Reference.
- iii. Subcontractor Company Registration Number.
- iv. Partnership Name.
- v. Partnership Unique Taxpayer Reference
- c. Selecting the *Sole Trader* **CIS Vendor Type** requires you to complete the following fields:

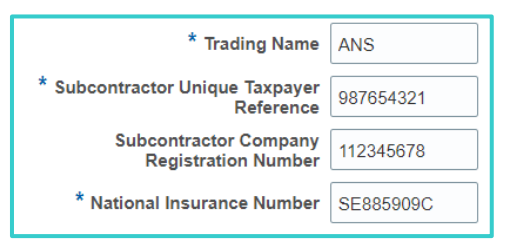

- i. Trading Name.
- ii. Subcontractor Unique Taxpayer Reference.
- iii. Subcontractor Company Registration Number.
- iv. National Insurance Number

- 15. In the **Your Contact Information** section, enter the following details for the primary contact at your organisation regarding this supplier registration request:
  - a. Enter a **First Name**.
  - b. Enter a Last Name.
  - c. Enter an **Email** address.
  - d. Repeat the email address in the **Confirm Email Address** field.
- 16. Select **Next** to proceed to the next step in the registration process: **Train Stop 2: Contacts**.

#### 1.3.2 | Train Stop 2: Contacts

i

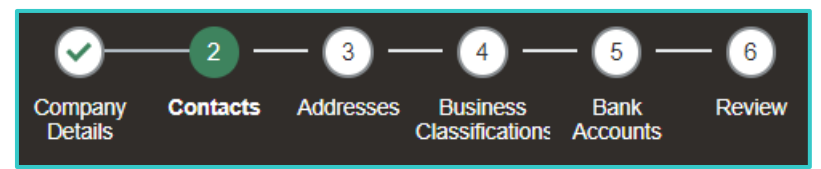

17. The Supplier Registration: Contacts screen displays.

In this screen, the contact added in the previous step displays.

This contact is automatically flagged as an **Administrative Contact** (and so will be notified of the registration review outcome) with a User Account requested for them (for accessing the Supplier Portal).

Multiple contacts may be added, if required.

Use the **Edit** icon to amend any details for that contact or select **Delete** to remove them as a contact.

To add another contact:

a. Select **t** Create.

The **Create Contact** dialog box displays, and the relevant fields should be populated similar to the illustration below:

| Create Contact |                        |         |            |      |          |       |     |
|----------------|------------------------|---------|------------|------|----------|-------|-----|
| Salutation     | Ms. 🗸                  | Phone   | 93         | ▼    | 123      | 123   | 123 |
| * First Name   | Major                  | Mobile  | 358        | •    | 321      | 321   | ]   |
| Middle Name    | Tomalina               | Fax     | 355        | •    | 421      | 421   | ]   |
| * Last Name    | Bowie                  | * Email | tomalina_b | owie | @soc.org | ••••] |     |
| Job Title      | Chief Administrator    |         |            |      |          |       |     |
|                | Administrative contact |         |            |      |          |       |     |

- b. Select a **Salutation**.
- c. Enter **Name** details (**First Name** and **Last Name** are mandatory, **Middle Name** is optional).
- d. Enter the contact's **Job Title**.
- e. Specify Phone, Mobile and/or Fax details.
- f. Enter the contact's **Email**.
- g. Tick the **Administrative contact** checkbox if you wish this contact to be notified of the outcome of the Supplier registration review process.
- h. In the **User Account** region, tick the **Create user account** checkbox if you wish for an Oracle Fusion account to be automatically created for this contact upon registration approval, giving access to the Supplier Portal.

| ▲ User Account                              |                                                                                                    |
|---------------------------------------------|----------------------------------------------------------------------------------------------------|
| Create use                                  | er account                                                                                                    |
| Roles                                       |                                                                                                    |
| Actions 🔻 View 🔻 Format 👻 🗮                 | 🔟 Freeze 🚔 Detach 🚽 Wrap                                                                                                    |
| Role                                        | Description                                                                                                    |
| Supplier Self Service Administrator         | Manages the profile information for the supplier company. Primary tasks include updating supplier profile information and requ |
| SND Supplier Sales Representative           | Primary tasks include viewing Purchase Orders and Agreements. Updates contract deliverables that are assigned to the suppl     |
| SND Supplier Accounts Receivable Specialist | Manages invoices and payments for the supplier company. Primary tasks include submitting invoices as well as tracking invoi    |
|                                             |                                                                                                    |

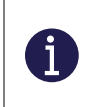

If the **Create User Account** checkbox is ticked, the **Roles** section below specifies the Oracle Fusion access that the user would be granted upon registration approval.

|   | Available roles include the following:                                                                                                    |  |  |  |  |  |  |
|---|----------------------------------------------------------------------------------------------------|--|--|--|--|--|--|
|   | Supplier Self Service Administrator                                                                                                    |  |  |  |  |  |  |
| • | This system role enables supplier users to manage the profile information for the supplier company.                                                                                                    |  |  |  |  |  |  |
|   | Primary tasks include updating supplier profile information and requesting user accounts to grant employees access to the supplier application.                                                                 |  |  |  |  |  |  |
|   | Supplier Sales Representative                                                                                                    |  |  |  |  |  |  |
|   | This system role enables supplier users to view purchase orders and agreements, view receipts and returns, view contracts and respond to contract KPIs. They can also view and respond to Grant questionnaires. |  |  |  |  |  |  |
|   | Supplier Customer Service Representative.                                                                                                    |  |  |  |  |  |  |
|   | This system role enables users to view the status of POs and Invoices.                                                                                                    |  |  |  |  |  |  |

i. Select **OK** (or select **Create Another** if you wish to add another supplier contact).

It is possible (but not necessary) to set up multiple contacts.

For example, one contact to submit the grant application, another to sign the grant agreement, another to submit monitoring returns, and then another to deal with in relation to grant payments.

Summarised details for the new contact are displayed in the **Contacts** table:

| С | ontacts                                                                                 |                      |                        |                           |                         |  |  |  |  |
|---|-----------------------------------------------------------------------------------------|----------------------|------------------------|---------------------------|-------------------------|--|--|--|--|
| E | Enter at least one contact.<br>Actions 🔻 View 🖛 Format 🗶 🕂 🧨 💥 🔟 Freeze 🔛 Detach 📣 Wrap |                      |                        |                           |                         |  |  |  |  |
|   | Name                                                                                    | Job Title            | Email                  | Administrative<br>Contact | Request User<br>Account |  |  |  |  |
|   | Alina, Bob                                                                              | Relationship Manager | misterbobdobalina@supp | ~                         | $\checkmark$            |  |  |  |  |
|   | Columns Hidden 7                                                                        |                      |                        |                           |                         |  |  |  |  |

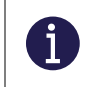

i

Repeat Step 17 ('a' to 'i') for any additional contacts that are to be added, then proceed to the next step below.

To edit an existing contact:

a. Select the **Edit** icon for the relevant person in the table.

The **Edit Contact** dialog box displays.

b. Make any necessary amendments or additions to the fields on the screen, then select **OK** at the bottom of the screen.

| Edit Contact: Bob | Dobalina                                             |                                                        |                                                        |  |  |  |  |  |
|-------------------|------------------------------------------------------|--------------------------------------------------------|--------------------------------------------------------|--|--|--|--|--|
| Salutation        | ~                                                    | Phone                                                  |                                                        |  |  |  |  |  |
| * First Name      | Bob                                                  | Mobile                                                 |                                                        |  |  |  |  |  |
| Middle Name       |                                                      | Fax                                                    |                                                        |  |  |  |  |  |
| * Last Name       | Dobalina                                             | * Email                                                | mrbobdobalina@volunteersoc.org                         |  |  |  |  |  |
| Job Title         |                                                      |                                                        |                                                        |  |  |  |  |  |
|                   | Administrative contact                               |                                                        |                                                        |  |  |  |  |  |
| 🔺 User Accou      | nt                                                   |                                                        |                                                        |  |  |  |  |  |
|                   | ✓ Create use                                         | account                                                |                                                        |  |  |  |  |  |
| Roles             |                                                      |                                                        |                                                        |  |  |  |  |  |
| Actions 🔻 View    | Actions 🔻 View 🔻 Format 👻 🗮 🏢 Freeze 📓 Detach 🚚 Wrap |                                                        |                                                        |  |  |  |  |  |
| Role              |                                                      | Description                                            |                                                        |  |  |  |  |  |
| SND Supplier A    | accounts Receivable Specialist                       | Manages invoices and payments for the supplier company | . Primary tasks include submitting invoices as well as |  |  |  |  |  |

18. Select Next to progress to the next step in the process (Train Stop 3: Addresses).

Page 12 of 29

### 1.3.3 | Train Stop 3: Addresses

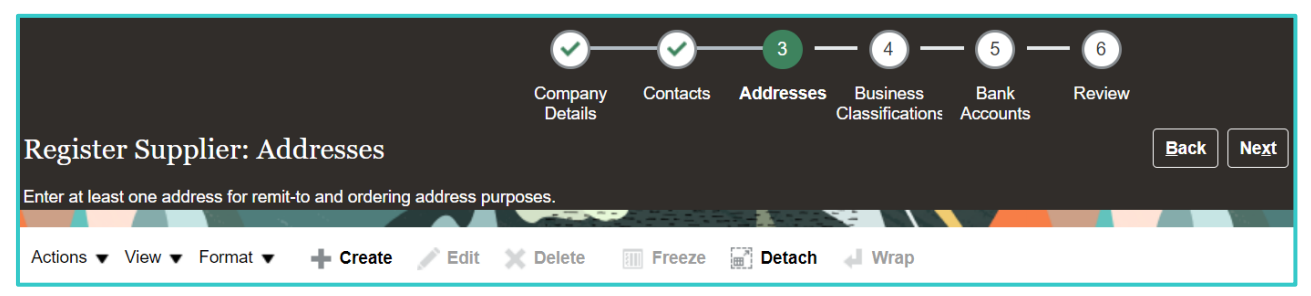

19. In the Addresses section, add at least one supplier address.

To do this:

a. Select 🛨.

The Create Address dialog box displays.

| Create Address                     |                           |                        |                       |     |                           |               |                |
|------------------------------------|---------------------------|------------------------|-----------------------|-----|---------------------------|---------------|----------------|
| * Address Name                     | Main 😶                    | * Address Purpose      | Ordering              |     |                           |               |                |
| * Country                          | United Kingdom            |                        | Remit to RFQ or Biddi | ng  |                           |               |                |
| * Address Line 1                   | 1 Main Street             | Phone                  | 44 🔻                  | 444 | 4444                      | 44            |                |
| Address Line 2                     | Mainville                 | Fax                    | 44 🔻                  | 555 | 0000                      |               |                |
| Address Line 3                     | Maintown                  | Email                  | info@supplier.co      | m   |                           |               |                |
| * City or Town                     | City of Maine             |                        |                       |     |                           |               |                |
| County                             | Mainshire                 |                        |                       |     |                           |               |                |
| Postcode                           | ABC 123                   |                        |                       |     |                           |               |                |
| Address Contacts                   |                           |                        |                       |     |                           |               |                |
| Select the contacts that are assoc | siated with this address. | l.w                    |                       |     |                           |               |                |
| Actions View Format                | V K K BI Freeze K Detac   | n de wrap<br>Job Title | Email                 |     | Administrative<br>Contact | User Acc      | ount           |
| Columns Hidden 4                   |                           |                        |                       |     |                           |               | F              |
|                                    |                           |                        |                       |     | Create Another            | • <u>ok</u> ( | <u>C</u> ancel |

- b. Enter an Address Name (e.g., Main).
- c. Select a **Country** from the dropdown menu.

You may choose to use the *Search* function at the bottom of the dropdown list to help find the relevant option more easily.

- d. Enter the supplier's Address details in the fields provided.
  - i. Address Line 1 (free text).
  - ii. Address Line 2 (free text).
  - iii. Address Line 3 (free text).
  - iv. City (free text).
  - v. County (dropdown menu, with a Search option)

| Select the County dropdo                                                                                                    | wn menu icon, then select the <b>Search</b> link below the list.  |  |  |  |  |  |  |
|----------------------------------------------------------------------------------------------------|-------------------------------------------------------------------|--|--|--|--|--|--|
|                                                                                                    | County                                                            |  |  |  |  |  |  |
|                                                                                                    | Postcode Berwickshire                                             |  |  |  |  |  |  |
|                                                                                                    | itacts BFPO                                                       |  |  |  |  |  |  |
|                                                                                                    | are assoc Buckinghamshire                                         |  |  |  |  |  |  |
|                                                                                                    | Format Caithness                                                  |  |  |  |  |  |  |
|                                                                                                    | Cambridgeshire                                                    |  |  |  |  |  |  |
|                                                                                                    | Cornwall                                                          |  |  |  |  |  |  |
|                                                                                                    | Search                                                            |  |  |  |  |  |  |
| The Search and Select: C                                                                                                    | county dialog box displays.                                       |  |  |  |  |  |  |
|                                                                                                    | Search and Select: County ×                                       |  |  |  |  |  |  |
|                                                                                                    | ▲ Search Advanced                                                 |  |  |  |  |  |  |
|                                                                                                    | County West M                                                     |  |  |  |  |  |  |
|                                                                                                    | Language 🗸                                                        |  |  |  |  |  |  |
|                                                                                                    | Search Reset                                                      |  |  |  |  |  |  |
|                                                                                                    | County                                                            |  |  |  |  |  |  |
|                                                                                                    | West Midlands                                                     |  |  |  |  |  |  |
|                                                                                                    | OK Cancel                                                         |  |  |  |  |  |  |
|                                                                                                    |                                                                   |  |  |  |  |  |  |
| Start typing the <b>County</b> name in the field provided, then select <b>Search.</b> A li matching options displays below. |                                                                   |  |  |  |  |  |  |
| Select the relevant option                                                                                                  | , and it will highlight in blue. Then select <b>OK</b> to confirm |  |  |  |  |  |  |
| your selection.                                                                                                    |                                                                   |  |  |  |  |  |  |
| vi. Postcode                                                                                                    |                                                                   |  |  |  |  |  |  |
|                                                                                                    |                                                                   |  |  |  |  |  |  |

|   |                                                                                                    | Postcode B1 1BE                                            |  |  |  |  |  |  |
|---|----------------------------------------------------------------------------------------------------|------------------------------------------------------------|--|--|--|--|--|--|
|   | Postcode is a restrict                                                                                     | ed list based on the <b>County</b> selected above.         |  |  |  |  |  |  |
|   | It can be either selecte                                                                                   | d from the dropdown menu or typed directly into the field. |  |  |  |  |  |  |
|   | A search function is also available, which operates in the same way as with the <b>County</b> field above. |                                                            |  |  |  |  |  |  |
| 1 |                                                                                                    |                                                            |  |  |  |  |  |  |
|   |                                                                                                    | B1 1BA, Birmingham, West Midlands                          |  |  |  |  |  |  |
|   |                                                                                                    | B1 1BB, Birmingham, West Midlands                          |  |  |  |  |  |  |
|   |                                                                                                    | B1 1BD, Birmingham, West Midlands                          |  |  |  |  |  |  |
|   |                                                                                                    | B1 1BN, Birmingham, West Midlands                          |  |  |  |  |  |  |
|   |                                                                                                    | Search                                                     |  |  |  |  |  |  |

- e. Tick the relevant Address Purpose checkbox(es).
- 20. In the **Address Contacts** region, add a contact person for the above specified address.

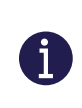

A Supplier Contact is the person responsible for submitting a Supplier Registration but may also be the person who accesses the Supplier Portal to update the supplier's Profile details.

To do this:

a. Select the Select and Add 💷 button.

The **Select and Add: Contacts** window displays, with available contacts displayed in the table.

| Select and Add: Con | tacts           |                   | ×                               |
|---------------------|-----------------|-------------------|---------------------------------|
| Search              |                 |                   |                                 |
| Name                |                 | Job Title         | ~                               |
|                     |                 |                   | Sea <u>r</u> ch Reset           |
| View 🔻 Format 🔻     | 📣 Wrap          |                   |                                 |
| Name                | Job Title       | Email             | Phone                           |
| Bowie, Major        | Chief Admin     | istra tomalina_bo | wie +93 (123)123 x1             |
| Dobalina, Bob       | Admin Assis     | tant mrbobdobali  | na +376 (321)3214               |
| Rows Selected 1 C   | olumns Hidden 1 |                   |                                 |
|                     |                 |                   | Apply O <u>K</u> <u>C</u> ancel |

b. Select the relevant name (row).

The row highlights in blue.

- c. Select **Apply**, then **OK**.
- The selected person is now listed as the Address Contact. • Address Contacts elect the contacts that are associated with this address. Actions 🔻 View 🔻 Format 👻 🐹 📰 Freeze 🔛 Detach 🚽 Wrap i Name Job Title Administrative Contact Email User Accou Bowie, Major 7 1 Chief Administrator tomalina\_bowie@soc.org Columns Hidden 4 Create Another OK
  - d. Select **OK** (or select **Create Another** if you wish to add another supplier address at this point).

Summarised details for the new address are displayed in the Address table:

| Register Supplier: Ade                                                 | lresses                                                                    |       | Back Ne <u>x</u> t Save for | or Later Registe | er <u>C</u> ancel |  |  |  |
|------------------------------------------------------------------------|----------------------------------------------------------------------------|-------|-----------------------------|------------------|-------------------|--|--|--|
| Enter at least one address for remit-to and ordering address purposes. |                                                                            |       |                             |                  |                   |  |  |  |
| Actions View View Format V                                             | + Create / Euit × Delete    Preeze    Detach a wrap                        |       |                             |                  |                   |  |  |  |
| Address Name                                                           | Address                                                                    | Phone | Address Purpose             | Edit             | Delete            |  |  |  |
| Main                                                                   | 1 Main Street, Mainville, Maintown, CITY OF MAINE, Aberdeenshire, AB10 1AB |       | Ordering; Remit to          | <i>M</i>         | ×                 |  |  |  |
| Columns Hidden 3                                                       |                                                                            |       |                             |                  |                   |  |  |  |

Repeat steps 19-20 above for any additional addresses and contacts that are to be added, then proceed to the next step below.

It is also possible to either edit an existing contact (name, email address, access level etc.) by selecting the **EDIT** icon on the right, making the necessary amendments, then selecting **OK**.

If a contact is no longer needed, it can be deleted by selecting the relevant row so that it highlights in blue, then selecting Actions > Delete.

21. Select **Next** to progress to the next step in the process (**Train Stop 4: Business Classification**).

#### 1.3.4 | Train Stop 4: Business Classification

|                                                                       | 1 —                                                     | 2 — 3 -          | - 4 -                      | - 5 -            | - 6         |            |  |  |  |  |
|-----------------------------------------------------------------------|---------------------------------------------------------|------------------|----------------------------|------------------|-------------|------------|--|--|--|--|
|                                                                       | Company Cor<br>Details                                  | ntacts Addresses | Business<br>Classification | Bank<br>Accounts | Review      |            |  |  |  |  |
| Register Supplier: Business Classificati                              | Register Supplier: Business Classifications ⑦ Back Next |                  |                            |                  |             |            |  |  |  |  |
| Enter at least one business classification or select none applicable. |                                                         |                  |                            |                  |             |            |  |  |  |  |
| None of the classifications are applicable                            |                                                         |                  |                            |                  |             |            |  |  |  |  |
| Actions 🔻 View 🔻 Format 👻 🛉 👫 Freeze                                  | 📓 Detach 🛛 🚽 V                                          | Wrap             |                            |                  |             |            |  |  |  |  |
| * Classification                                                      | Subclassification                                       | Certifying Ager  | Other Ce<br>Agency         | rtifying         | Certificate | Start Date |  |  |  |  |

22. In the Business Classifications section, add at least one classification.

To do this:

A

i

a. Select Add 主.

The **Business Classification** dropdown menu displays in a blank row:

| Bu | siness Classifications                              |                   |                   |                            |             |            |                    |             |       |
|----|-----------------------------------------------------|-------------------|-------------------|----------------------------|-------------|------------|--------------------|-------------|-------|
| C  | None of the classifications are applicable          |                   |                   |                            |             |            |                    |             |       |
| A  | ctions 🔻 View 🔻 Format 👻 🕂 🗰 Freeze 📓 Detach 📣 Wrap |                   |                   |                            |             |            |                    |             |       |
|    | * Classification                                    | Subclassification | Certifying Agency | Other Certifying<br>Agency | Certificate | Start Date | Expiration<br>Date | Attachments | Notes |
|    | <b></b>                                             |                   | v                 |                            |             | dd/mm/yy   | . dd/mm/yy         | . None 🕂    | R.    |

b. Select a Business Classification from the dropdown menu.

| Hub Zone                       |
|--------------------------------|
| Minority Owned                 |
| Service-disabled Veteran Owned |
| Small Business                 |
| Veteran Owned                  |
| Woman Owned                    |

- c. Enter the Certifying Agency (where applicable).
- d. If you selected Other, then enter the **Other Certifying Agency** name in the next field.
- e. Enter the Certificate description.
- f. Ente the **Start Date** for the certification.
- g. Enter any applicable Expiration Date.

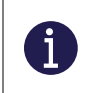

Expired certifications should be renewed wherever they are relevant to the goods or services provided to SMBC or SCT.

h. Add any relevant attachment(s).

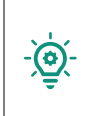

Attachments are not mandatory at this point, however if you wish to submit any supporting documents, note that multiple attachments may be added, but must be attached one at a time.

i. To do this, firstly, select the 🗄 icon.

#### The Attachments dialog box displays.

| Attachme | Attachments × |                            |       |             |                           |  |  |  |
|----------|---------------|----------------------------|-------|-------------|---------------------------|--|--|--|
| Actions  | View 🕶 🕂 🗙    |                            |       |             |                           |  |  |  |
| Туре     | Category      | * File Name or URL         | Title | Description | Attached                  |  |  |  |
| File 🗸   | From Supplier | Choose File No file chosen |       |             | Proccie Mc                |  |  |  |
| Rows Se  | lected 1      |                            |       |             | •                         |  |  |  |
|          |               |                            |       |             | O <u>K</u> <u>C</u> ancel |  |  |  |

ii. Select a **Category** from the dropdown menu.

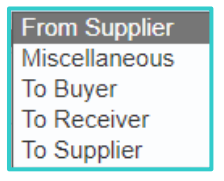

iii. Select Choose File.

- iv. Select the relevant document or image to attach from the network or from your device
- v. Select **Open**.

| Name                        | Date modified    | Туре                          | Size     | ^        |
|-----------------------------|------------------|-------------------------------|----------|----------|
| 📴 Blank Template (PPT) 1    | 28/09/2023 20:49 | Microsoft PowerPo             | 700 KB   |          |
| 颵 Sandwell Branded Template | 25/09/2023 22:28 | Microsoft PowerPo             | 3,363 KB |          |
|                             |                  | <ul> <li>All files</li> </ul> |          | ~        |
|                             |                  | <u>O</u> pen                  | Cance    | <u> </u> |

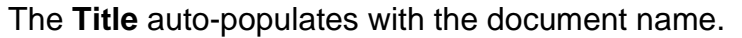

| Business Classifications                   |                       |                      |                         |             |            |                 |                         |       |  |
|--------------------------------------------|-----------------------|----------------------|-------------------------|-------------|------------|-----------------|-------------------------|-------|--|
| None of the classifications are applicable |                       |                      |                         |             |            |                 |                         |       |  |
| Actions 🔻 View 🔻 Format 👻 🕂 🗙              | 🗑 Freeze 📓 Detach 📣 V | Wrap                 |                         |             |            |                 |                         |       |  |
| * Classification                           | Subclassification     | Certifying<br>Agency | Other Certifying Agency | Certificate | Start Date | Expiration Date | Attachments             | Notes |  |
| Small Business 🗸                           |                       | Other                | SBC                     | ISO 9008    | 01/01/20:  | 31/12/20:       | emplate (PPT) 1.pptx +X |       |  |

- vi. Add an optional **Description**.
- vii. Select **OK**.

The document should now be successfully attached.

|  | Attachments | Sandwell | Branded | Template. | pptx | ÷. | > | l |
|--|-------------|----------|---------|-----------|------|----|---|---|
|--|-------------|----------|---------|-----------|------|----|---|---|

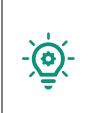

Attachments may include, for example, a certification or an award from a professional or regulatory body (e.g., ISO 9001). Multiple attachments may be added but must be attached one at a time.

i. Select the **Notes** icon.

The Create Note dialog box displays.

| 1 | Create Note                                                              | ×  |
|---|--------------------------------------------------------------------------|----|
|   | This supplier has an unbroken run of certifications dating back to 1992. | le |
|   | O <u>K</u> <u>C</u> ano                                                  | el |

j. Enter a relevant note and select **OK**.

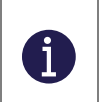

Repeat Steps 22 ('a' - 'j') for any additional **Business Classifications** that are to be added.

23. Select **Next** to progress to the next step in the process (**Train Stop 5**).

| 1.3.5   Train Stop 5: Bank Accounts                                                                                                    |                                                                                                |
|----------------------------------------------------------------------------------------------------|------------------------------------------------------------------------------------------------|
| Company<br>Details<br>Company<br>Contacts<br>Company<br>Contacts<br>Company<br>Contacts                                                                   | Addresses Business Bank Review<br>Classifications Accounts<br>Back Ne <u>xt</u> Save for Later |
| <ul> <li>24. In the Bank Accounts screen, you ma</li> <li>To do this:</li> <li>a. Select <sup>•</sup>.</li> <li>The Create Bank Account dialog</li> </ul> | ay add a bank account.<br>box displays.                                                        |
| Create Bank Account Enter account number or IBAN unless account number is marked as re * Country                                                          | quired.                                                                                        |
| Bank<br>Branch<br>Account Number<br>Additional Information                                                                                                | Currency                                                                                       |
| Account Name Alternate Account Name Account Suffix Check Digits                                                                                           | Agency Location Code       Account Type       Description                                      |
| Comments Note to Approver                                                                                                    | Create Another O <u>K</u> <u>C</u> ancel                                                       |

#### b. Select a **Country** from the dropdown menu.

You may use the *Search* function at the bottom of the dropdown list to help find the relevant option more easily.

| Antarctica  |         | A | Q |
|-------------|---------|---|---|
| Antigua and | Barbuda | A | G |
| Search      |         |   |   |

i. Select Search.

The Search and Select: Country dialog box displays.

| Search and Select: Country |      | ×                 |
|----------------------------|------|-------------------|
| Search                     |      | A <u>d</u> vanced |
| Name United                |      |                   |
| Code                       |      |                   |
|                            |      | Search Reset      |
| Name                       | Code |                   |
| United Arab Emirates       | AE   |                   |
| United Kingdom             | GB   |                   |
| United States              | US   |                   |
|                            |      | OK Cancel         |

- ii. Enter the Name or partial name of the country (e.g., United)
- iii. Select Search.

A list of matching values displays.

iv. Select the relevant option in the list.

It highlights in blue.

- v. Select **OK**.
- c. Select the relevant **Bank** from the dropdown menu.

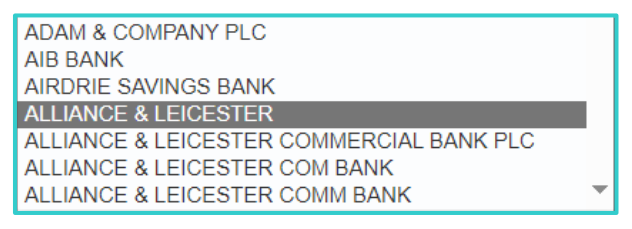

- d. Select the relevant **Branch** from the dropdown menu.
- e. Enter the **Account Number**.
- f. Enter the **IBAN Number**.
- g. Select the **Currency** from the dropdown menu.

You may use either the scroll bar or the **Search** function to help find the required option more easily.

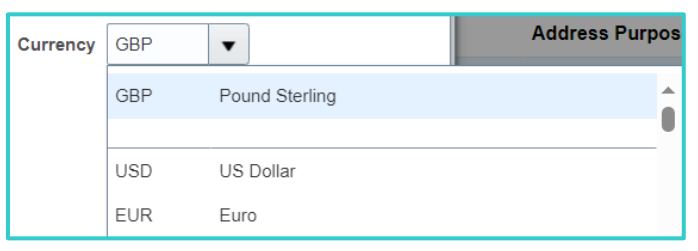

h. Enter the Account Name.

- i. Enter an Alternate Account Name (where applicable).
- j. Enter the Account Suffix (where applicable).
- k. Enter the **Check Digit** (where applicable).
- I. Enter the Agency Location Code (where applicable).
- m. Select the Account Type from the dropdown menu.

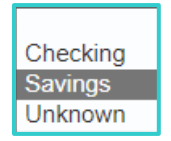

- n. Enter an Account Description.
- o. Enter a Note to Approver.

| Create Bank Acc    | count     |                                              |                                |                            |
|--------------------|-----------|----------------------------------------------|--------------------------------|----------------------------|
| Enter account numb | er or IBA | N unless account number is marked as req     | uired.                         |                            |
| * Cou              | untry 🛛   | Jnited Kingdom                               | r IBAN                         | IB12345678910111211111     |
| Bank               | *HSBC     | UK BANK PLC                                  | ∽ Curren                       | cy GBP 🔻                   |
| Br                 | anch V    | VORTHING WARWICK ST-404725 ~                 |                                |                            |
| Account Nur        | mber 1    | 234578                                       |                                |                            |
| Additional Info    | ormati    | on                                           |                                |                            |
| Accoun             | nt Name   | Supplier Limited                             | Agency Location Code           | 12345                      |
| Alternate Accoun   | nt Name   | Supplier Main Account                        | Account Type                   | Savings 🗸                  |
| Accoun             | nt Suffix | 123                                          | Description                    | Description here.          |
| Chec               | k Digits  | 456                                          | ]                              |                            |
| Comments           |           |                                              |                                |                            |
| Note to Approver   | Bank a    | ccount details letter received on headed par | per, and details verified from | historic one-off payments. |
|                    |           |                                              |                                |                            |
|                    |           |                                              |                                | Create Another OK Cancel   |

#### p. Select OK.

Summarised details for the newly added Bank Account are displayed in the **Bank Accounts** table, with some details obfuscated:

| Ba | ank Accounts              |     |     |        |              |          |                   |
|----|---------------------------|-----|-----|--------|--------------|----------|-------------------|
|    | Actions 🔻 View 🔻 Format 🔻 | + . | / x | Freeze | 📄 Detach 🛛 🚽 | Wrap     |                   |
|    | Account Number            |     |     |        | IBAN         | Currency | Bank              |
|    | XXXX5678                  |     |     |        |              | GBP      | *HSBC UK BANK PLC |
|    | Columns Hidden 8          |     |     |        |              |          |                   |

Repeat Step 24 ('a' to 'p') for any additional bank accounts that are to be added.

25. Select Next to progress to the next step in the process (Train Stop 6: Review).

#### 1.3.6 | Train Stop 6: Review

i

i

|                                                 |          |           |                             |                  |        | <u></u> ۲ ک             |
|-------------------------------------------------|----------|-----------|-----------------------------|------------------|--------|-------------------------|
| Ø-                                              | 2 -      | — 3 -     | - 4 -                       | - 5 -            | - 6    |                         |
| Company<br>Details                              | Contacts | Addresses | Business<br>Classifications | Bank<br>Accounts | Review |                         |
| Review Supplier Registration: Subbies Limited ⑦ |          |           |                             |                  |        | Back Next Save for Late |

All information entered in Steps 1-5 of this process (as detailed above) is displayed in the **Train Stop 6: Review** step.

The **Review** step is read-only. If you wish to make amendments, use the **Back** button below the navigation train stops to navigate back through the steps to the relevant screen, then return to the **Review** screen using the **Next** button.

DO NOT USE THE BACK BUTTON IN YOUR BROWSER TOOLBAR.

26. Review the details entered in each section.

If you are not yet ready to submit the registration, select Save for Later. The incomplete registration will be sent to you by email, to be retrieved, completed, and submitted later.
 Confirmation
 Your registration request was saved. An email was sent to you with the URL to return to the registration. Any tax identifiers you provided weren't saved.

 For security reasons, any Tax Identifiers added will be removed if saving for later and can be added back upon retrieval.

27. Once all is confirmed to be in order, scroll up to the top of the **Register Supplier** screen-tab and select **Register**.

| <b>⊘</b> —         | _2 -     | — 3 –     | - 4 -                       | - 5 -            | - 6    |                    |                |          |
|--------------------|----------|-----------|-----------------------------|------------------|--------|--------------------|----------------|----------|
| Company<br>Details | Contacts | Addresses | Business<br>Classifications | Bank<br>Accounts | Review |                    |                |          |
| nited 🤈            |          |           |                             |                  |        | Back Ne <u>x</u> t | Save for Later | Register |

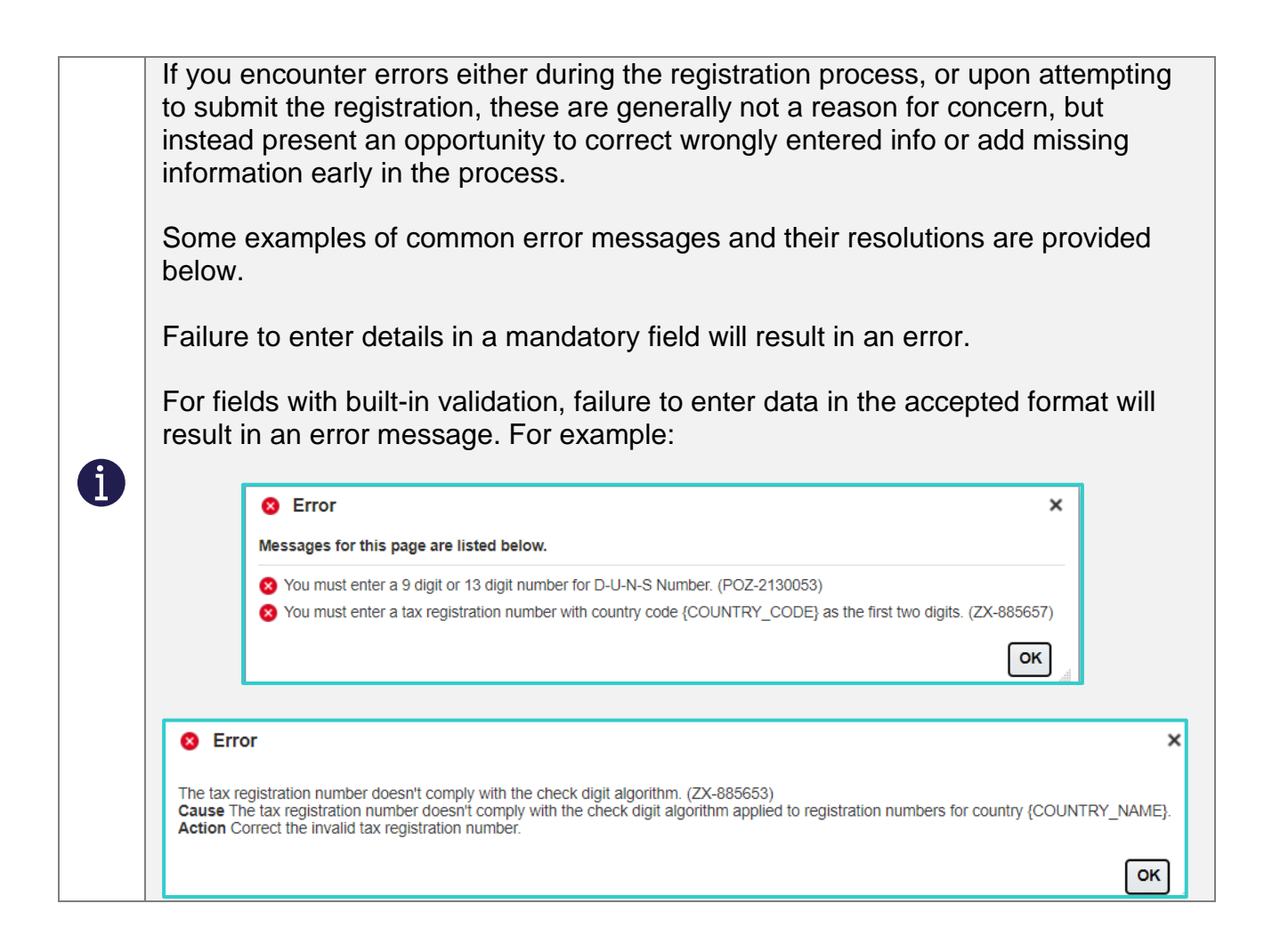

28. If there are no errors, the registration request is submitted, and a **Confirmation** message displays to that effect.

| Ø   | Confirmation                          |
|-----|---------------------------------------|
| You | r registration request was submitted. |
|     | 0 <u>K</u>                            |

#### 29. Select OK.

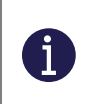

The newly registered supplier is now submitted into workflow, for approval by the relevant party or parties.

# 2 | WHAT HAPPENS NEXT?

# 2.1 | Overview

Whenever a New Supplier Request is made via the self-registration link, it is automatically submitted for approval by the SMBC Supplier Administration Team.

They have the option to either approve, reject or request resubmission of your registration.

# 2.2 | Registration Review Scenarios

The eventual outcome of all registration reviews is either 'approved' or 'rejected', however before that, there may be some back and forward communication between the SMBC Supplier Administration Team, and the Supplier Contacts.

An email notification with the registration request outcome is sent to the user who submitted the supplier registration request and to any contacts marked as administrative contacts on the registration.

SMBC Administration Team Approvers may:

- Approve a registration.
- **Request** Resubmission (if there is an error in the completed form, or there is another question or issue requiring additional information or attachments before proceeding).
- **Reject** a registration.

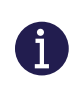

i

Each of these possible outcomes is expanded on in the subsections below, including next steps, where applicable.

### 2.2.1 | Approval of a Supplier Registration

This is the most straightforward scenario, whereby the registration request is approved first time. No further action is required, until a communication is received from the SMBC Supplier Administration Team.

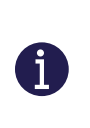

When a registration is approved, this automatically triggers a process to create a supplier record for the supplier based on the registration details.

If user accounts were requested for contacts on the registration, then those requests are automatically processed.

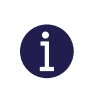

If a prospective supplier is approved, then that supplier is available for transactions (Purchase Orders, Receipting, Invoicing and Payment).

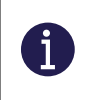

Access to the Supplier Portal is only granted to suppliers with approved registrations.

Upon approval, a success notification email will be sent to the contact details provided in the Contacts tab during registration.

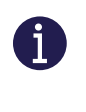

This concludes the supplier registration process.

Credentials for the Supplier Portal will also be granted in due course, along with instructions on how to access and use it.

#### 2.2.2 | Respond to a 'Request to Resubmit'

SMBC reserves the right to request that you resubmit a registration due to errors or omissions from your registration attempt.

If you receive a request to resubmit, you may be required to either correct an error or omission in the form submitted or provide additional information or supporting documentation in response to comments or questions from the SMBC Supplier Administration Team.

Once relevant responses have been entered or attached, you can once again submit your registration.

The rarely-used alternative would be to cancel the supplier registration process, for example if there is a realisation that your organisation is for some reason not eligible to become an SMBC supplier.

30. Access the email received from the SMBC Oracle Fusion system.

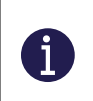

i

If you have not received an email, try checking your Spam or Junkmail folders, before getting in touch with the SMBC Supplier Administration Team.

| <ul> <li>Supplier Registration Request 5 Requires Additional Information</li> </ul>                                                                                                    | alanfrussell/Inbox 🖒     |   |
|----------------------------------------------------------------------------------------------------|--------------------------|---|
| From: enus-dev2.fa.sender@workflow.mail.em3.oraclecloud.com To: alanfrussell@yahoo.com                                                                                                    | 🛉 Thu, 29 Feb at 11:32 🧏 |   |
| Your registration request to be a supplier for Sandwell Metropolitan Borough Council Sandwell Metropolitan Borough Council requinformation. Update your registration request using the link provided.                                                                                                    | uires additional         |   |
| Registration Request Details         Registration Request       5         Request Date       02/29/2024         Requested By       Perluigi Collina         Company       Volunteers United         Resubmission       Documents ABC and XYZ have not been submitted. Please revisit the Attachments section at Train Stop 4 and a then resubmit. | ttach these documents,   | 6 |
| For security purposes, tax identifiers aren't saved and need to be reentered.                                                                                                    |                          |   |
| Recommended Actions Update supplier registration request.                                                                                                    |                          |   |
| The <b>Resubmission Reason</b> is the key piece of information, wh                                                                                                    | ich will contai          | า |

instructions from the SMBC Supplier Admin Team on what you are required to do.

In this example above, some additional documents need to be attached.

31. In the **Recommended Actions** section, select the **Update Supplier Registration Request** link in the email.

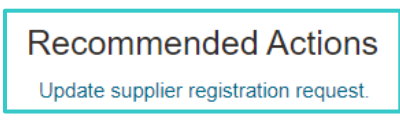

32. The **Register Supplier** screen opens in a new browser window, defaulting to display **Train Stop 1**: **Company Details**, inclusive of previously completed details.

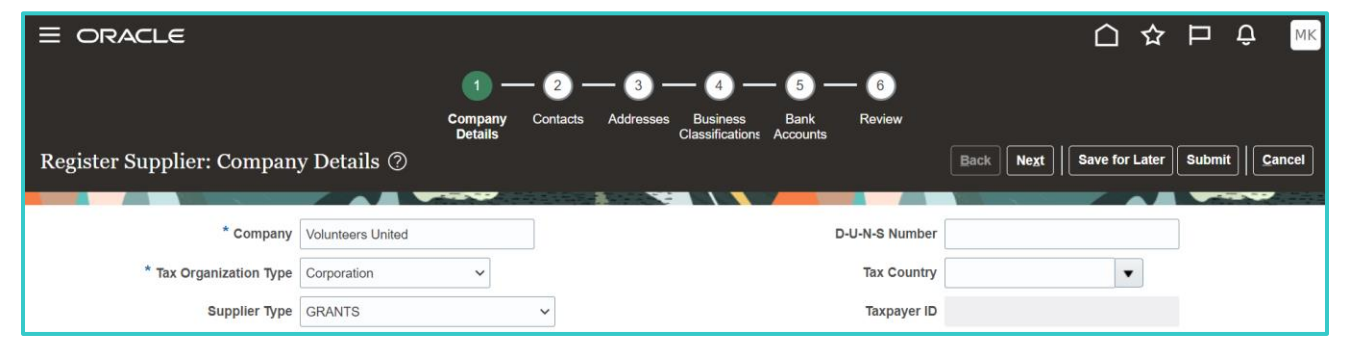

33. Follow the instructions from the email carefully, whether that involves adding information to specific fields, attaching documents etc.

| 1 — 2 —                                       | 3 - 4 - 5 - 6                                                       |                          |
|-----------------------------------------------|---------------------------------------------------------------------|--------------------------|
| Company Contacts A<br>Details                 | ddresses <b>Business</b> Bank Review<br>Classification Accounts     |                          |
| Register Supplier: Business Classifications ⑦ | <u>B</u> ack Ne <u>x</u> t                                          | Save for Later Submit    |
|                                               |                                                                     |                          |
| None of the classifications are applicable    |                                                                     |                          |
| Actions View View Format View Format Actions  | Wrap                                                                |                          |
| * Classification Su Certifying Agency         | Other Certifying <sub>Ce</sub> Start Expiration<br>Agency Date Date | Attachments Notes        |
| Charity ~ Other                               | N/A dd/mm dd/mm/yjto                                                | Sample document.docx + X |
|                                               |                                                                     |                          |

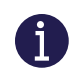

In the above example, the requirement was to add a specifically requested attachment via the Attachments option at Train Stop 4. That has been done above.

34. Having carried out the relevant updates, proceed to **Train Stop 6: Review**, doublecheck all details, then select **Submit**.

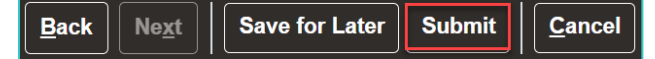

#### A confirmation message displays.

| Sonfirmation                                                                            | ×                    |
|-----------------------------------------------------------------------------------------|----------------------|
| Your registration request was resubmitted. We'll send you email after your registration | request is reviewed. |
|                                                                                         | ОК                   |
|                                                                                         |                      |

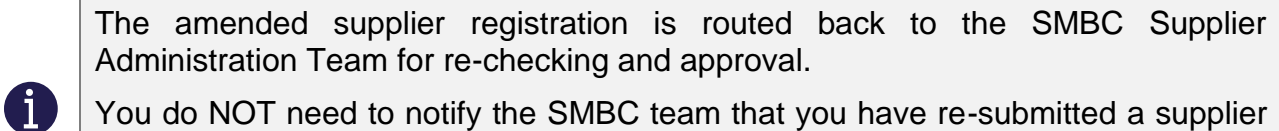

You do NOT need to notify the SMBC team that you have re-submitted a supplier registration. This workflow is automated, and a notification will be received by the approver(s) when they next open Oracle Fusion.

Upon approval, a success notification email will be sent to the contact details provided in the Contacts tab during registration.
 This concludes the supplier registration process.
 Credentials for the Supplier Portal will also be granted in due course, along with instructions on how to access and use it.

### 2.2.3 | Rejection of a Supplier Registration

If a supplier registration request is rejected by the designated approver(s), the supplier contact for the supplier will receive an email indicating that the request has been rejected outright and cannot be progressed further.

A reason will be provided by the Supplier Administration Team as part of the rejection notification.

| Supplier Registration Request 5 Was Rejected                                                                                               | alanfrussell/Inbox 🕁    |  |  |  |
|----------------------------------------------------------------------------------------------------|-------------------------|--|--|--|
| From: enus-dev2.fa.sender@workflow.mail.em3.oraclecloud.com To: alanfrussell@yahoo.com                                                     | hu, 29 Feb at 13:00   🏠 |  |  |  |
| Your registration request to be a supplier for Sandwell Metropolitan Borough Council (Sandwell Metropolitan Borough Council) was rejected. |                         |  |  |  |
|                                                                                                    |                         |  |  |  |
| Request Date 02/29/2024<br>Requested By Perluigi Collina<br>Company Volunteers United                                                      |                         |  |  |  |
| Reject Reason Criteria not met<br>Reject Comment X and Y criteria were not met in this case.                                               | 0                       |  |  |  |
|                                                                                                    |                         |  |  |  |

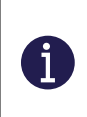

It is not possible to revive a rejected registration request. An entirely new registration request would need to be submitted, this time ensuring that all requested information is available and correct.

#### **DOCUMENT HISTORY**

| Version | Summary of Changes                    | Document<br>Status | Completion<br>Date      |
|---------|---------------------------------------|--------------------|-------------------------|
| 1.0     | Final version released for publishing | Released           | 9 <sup>th</sup> Oct '23 |

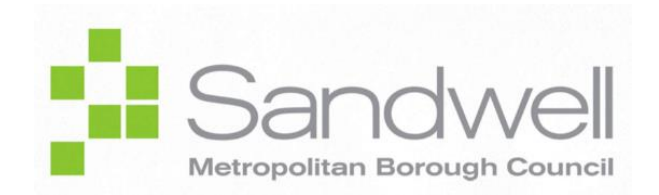

© 2024